คู่มือปฏิบัติงาน การบันทึกการรายงานผลการจัดทำแผนที่ภาษีและทะเบียนทรัพย์สิน งานแผนที่ภาษีและทะเบียนทรัพย์สิน

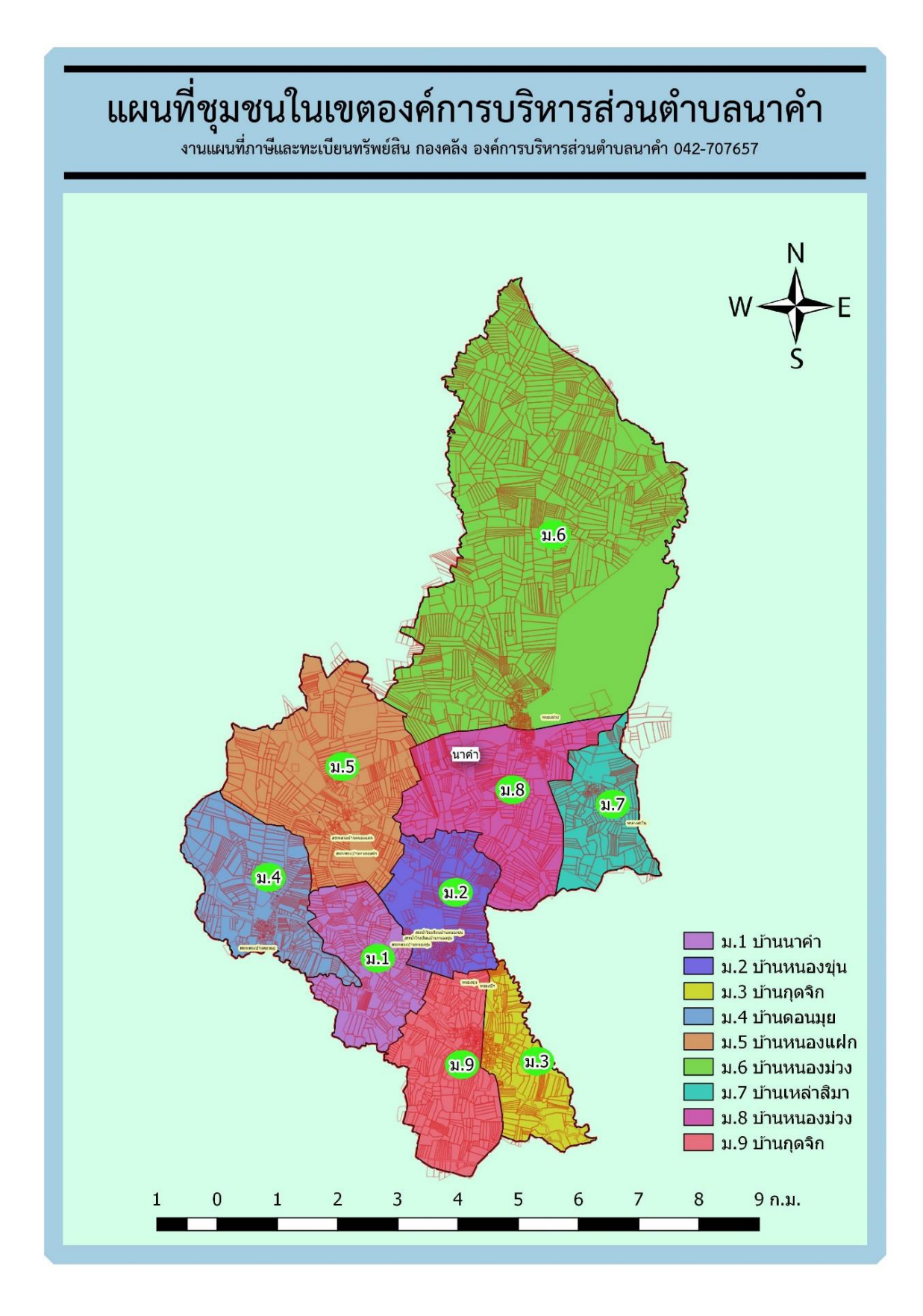

#### ความเป็นมา

กรมส่งเสริมการปกครองท้องถิ่นได้จัดทำคู่มือนี้ประกอบด้วยขั้นตอนการบันทึกข้อมูลการ จัดทำแผนที่ภาษีและทะเบียนทรัพย์สินขององค์กรปกครองส่วนท้องถิ่นซึ่งองค์กรปกครองส่วนท้องถิ่นสามารถ ใช้เป็นคู่มือในการปฏิบัติงานการรายงานผลการจัดทำแผนที่ภาษีและทะเบียนทรัพย์สินผ่านระบบข้อมูลกลาง ขององค์กรปกครองส่วนท้องถิ่น (Info) ได้ ข้อดีของการรายงานผลการจัดทำแผนที่ภาษีและทะเบียนทรัพย์สิน ผ่านระบบข้อมูลกลางขององค์กรปกครองส่วนท้องถิ่น (Info) องค์กรปกครองส่วนท้องถิ่นไม่ต้องรายงานเป็น เอกสาร ทำให้มีความสะดวก รวดเร็ว และข้อมูลเป็นปัจจุบันมากที่สุดและที่สำคัญกรมส่งเสริมการปกครอง ท้องถิ่นสามารถ นำข้อมูลไปใช้ใน การวิเคราะห์/ประมวลผลการจัดทำแผนที่ภาษีและทะเบียนทรัพย์สินของ องค์กรปกครองส่วนท้องถิ่น ได้อย่างมีประสิทธิภาพ ดังนั้น กองคลัง งานแผนที่ภาษีและทะเบียนทรัพย์ จึงได้ นำคู่มือนี้เพื่อเป็นแนวทางในการปฏิบัติงานให้องค์กรส่วนท้องถิ่นมีประสิทธิภาพ และมีประสิทธิผล ต่อไป

เมษายน ๒๕๖๕

## สารบัญ

| <b>y</b>                                                                       |    |
|--------------------------------------------------------------------------------|----|
| ขั้นตอนการเข้าเว็บไซต์การบันทึกการรายงานผลการจัดทำแผนที่ภาษีฯ                  |    |
| การบันทึก Username และ Password                                                | ୭  |
| หมวดที่ ๑ การบันทึกข้อมูลเกี่ยวกับการจัดเก็บภาษีที่ดินและสิ่งปลูกสร้าง ปี ๒๕๖๔ | ć  |
| หมวดที่ ๒ การบันทึกข้อมูลแบบแสดงรายการประเมินและคำนวณภาษี                      | ć  |
| หมวดที่ ๓ การบันทึกรายงานการจัดทำแผนที่ภาษีและทะเบียนทรัพย์สิน                 | ද් |
| หมวดที่ ๔ การบันทึกข้อมูลรายงานประเด็นปัญหาทางกฎหมาย                           | ອ  |
| หมวดที่ ๕ การบันทึกรายงานการเตรียมความพร้อมเพื่อใช้งาน LTAX Online             | 6  |
|                                                                                |    |

.....

้ขั้นตอนเข้าสู่การจัดทำบันทึก ไปที่เว็บไซต์ของกรมส่งเสริมการปกครองท้องถิ่น www.dla.go.th และจะ แสดงข้อมูลดังภาพ

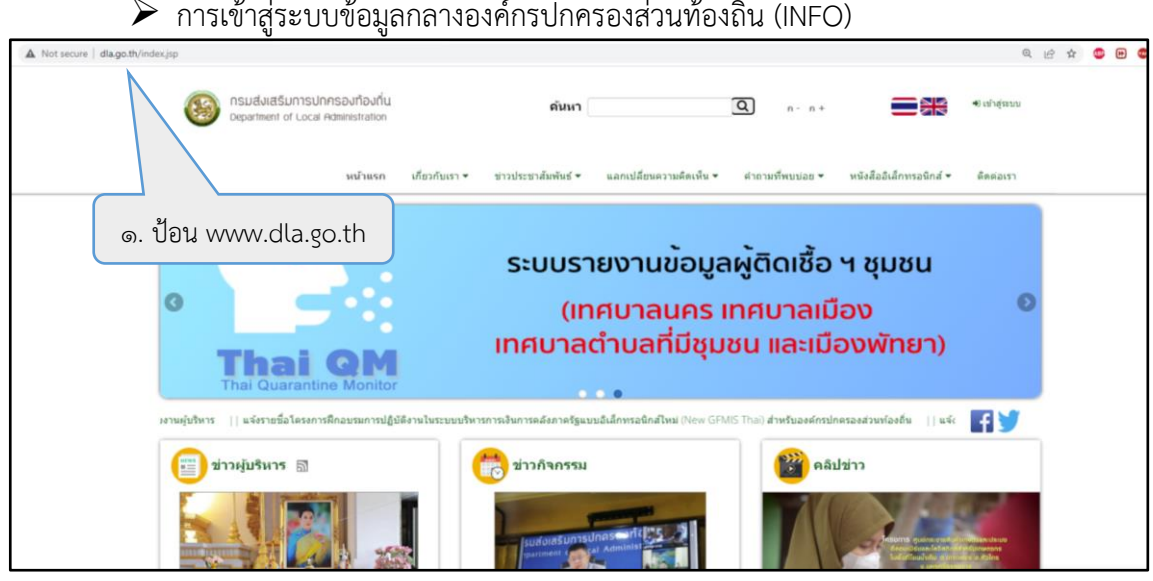

การเข้าสู่ระบบข้อมูลกลางองค์กรปกครองส่วนท้องถิ่น (INFO)

≻ ไปที่ข้อมูลสารสนเทศและเลือกระบบข้อมูลกลาง อปท. ดังภาพ

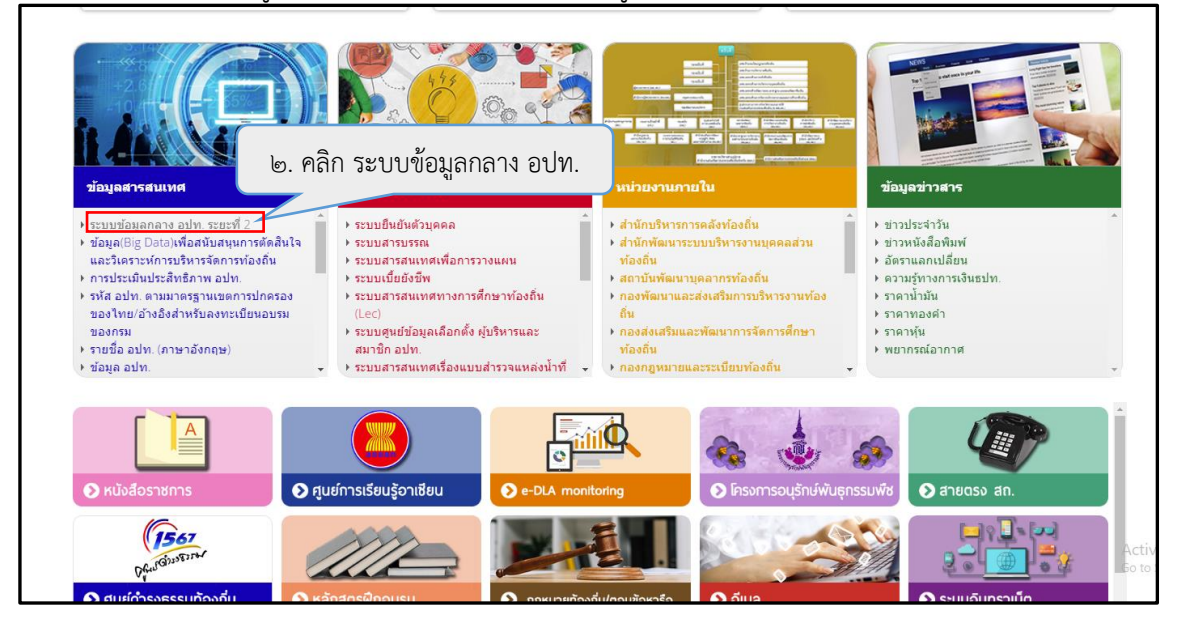

| info.dla.go.th |                                                                                                    | Q <u>6</u>                                                        |
|----------------|----------------------------------------------------------------------------------------------------|-------------------------------------------------------------------|
|                | ระบบข้อมูลกลางองค์กรปกครองส่วนท้องถิ่น<br>กรมส่งเสริมการปกครองก้องถิ่น                                                                                                    | หน้าหลัก ค้นหาข้อมูล อปท. รายงานผู้บริหาร ดิดต่อเรา 👈 เข้าสู่ระบบ |
|                |                                                                                                    |                                                                   |
|                | สาธารณสุข<br>และสิงแวดล้อม                                                                                                    | ๓. คลิกเข้าสู่ระบบ                                                |
|                | คุณภาพชีวิตของคนในชุมชน คือ การกิจสำคัญขององค์กร<br>ปกครองส่วนท้องที่น ในการดูแล ส่งเสริม และพัฒนาให้ชุมชนปิสิ่ง<br>แวดล้อมที่ดี ให้คนในชุมชน มิสุขภาพที่ดี มิสถานบริการดำน                                                                                                  | รรงพรานาล<br>14,906 แห่ง                                          |
|                | สาธารณสุขที่พียพพ และถูกสุขสักษณะ ทั่งชั่งช่วยดูแลและเกมีข<br>เหตุร่าคาญต่างๆ ให้แก่คนในชุขมอีกด้วย ข้อมูลด้านสาธารณสุข<br>และสับเอรล์อปจังถูกรวบรวมขึ้น เพื่อให้กรวรางเหน วิทธุราห์ และ<br>บริหารจัดการ ของของค์กรปกครองส่วนท้องทิ้นสามารถทำได้<br>อย่างมีประสิทธิภาพสูงสุด | รรงพบาบาลส่งสรีบสุขภาพดำบล (รพ.สต.)<br>8,199 แห่ง                 |
|                | ดูเพิ่มเติม >                                                                                                    | ົ່¢≬≰ ຈຳນວນห้องນ້ຳສາຣາຣານະ 15,185                                 |
|                | ี่จำนวนโรงพยาบาล<br>น้อย มาก                                                                                                    |                                                                   |
|                |                                                                                                    |                                                                   |
|                |                                                                                                    |                                                                   |

ให้ป้อน Username และ Password ของ ระบบข้อมูลกลาง อปท. INFO (หาก อปท. ใดไม่ ทราบUsername และ Password ให้ประสานขอรับจากสำนักงานส่งเสริมการปกครอง ท้องถิ่นจังหวัด) เพื่อขอรับ Username และ Password)

| มการปกกรองของ | มี<br>DLA-SSO<br>กรมส่งเสริมการปกครองท้องถิ่น |  |
|---------------|-----------------------------------------------|--|
| 222           | ประก                                          |  |
| OFLOCIL       |                                               |  |

# การบันทึกข้อมูลการจัดเก็บภาษีที่ดินและสิ่งปลูกสร้าง

เข้าสู่ระบบ INFO ด้านที่ ๖ การจัดการภายในและธรรมาภิบาล เมนู บันทึกข้อมูลภาษีที่ดิน และสิ่งปลูกสร้าง

| DLA INFO64                                                             | =                                                                                        |
|------------------------------------------------------------------------|------------------------------------------------------------------------------------------|
| MAIN MENU                                                              | หน้าแรก                                                                                  |
| 😻 ด้านที่ 1 สาธารณสุขและสิ่ง<br>แวดล้อม                                |                                                                                          |
| <b>เติ</b> ด้านที่ 2 แว้ตกรรมและการ                                    | ดาวไหลดข้อมูล                                                                            |
| ศึกษา                                                                  | 📒 ผู้มีอการใช้งานสำหรับ สถง. สถอ.                                                        |
| 🏖 ด้านที่ 3 สาธารณภัย                                                  | 📒 ผู้มีอากรใช้งานสำหรับ อปท.                                                             |
| 🗚 ด้านที่ 4 โครงสร้างพื้นฐาน                                           | 📒 คู่มีอติดตามการบันทึกข้อมูลการจัดเก็บภานีที่ดีนและสิ่งปลูกสร้าง ของ อปก. (สำหรับ สกจ.) |
| 🇱 ด้านที่ 5 การบริหารจัดการน้ำ                                         | 📜 กู่มือการบันทึกข้อมูลการจัดเก็บภาษีที่ดินและสิ่งปลูกสร้าง (สำหรับ อปก.)                |
| 🅎 ด้านที่ 6 การจัดการภายในและ<br>ธรรมาภบาล                             | ผู้มีอการรายงานข้อมูลหนี่ของ อนก. (hu)                                                   |
| 🚢 ด้านที่ 7 สังคม ศาสนา<br>วัฒนธรรม                                    | 📃 กุ่มีอการรายงานป้อมูลสติติการคลังก้องถิ่น (สตจ)                                        |
| 🖽 ด้านที่ 8 เศรษฐกิจและแหล่ง<br>ท่องเที่ยว                             | มุ่มือการรายงานข้อมูลสถิติการคลังก้องกัน (อปท)                                           |
| รายงานเกี่ยวกับหนี้ขององค์กร<br>ปกครองส่วนท้องถิ่น                     |                                                                                          |
| 🗸 การรับรองข้อมูล                                                      |                                                                                          |
| <ul> <li>แบบสำรวจการเตรียมความ<br/>พร้อมการเลือกตั้งปี 2563</li> </ul> |                                                                                          |
| 🛄 แบบสำรวจ 2564                                                        |                                                                                          |
| 💄 กิจกรรม                                                              |                                                                                          |
| 🖺 แบบสำรวจ                                                             |                                                                                          |

# ≻ กดไอค่อนสีส้ม (รูปสมุดดินสอ)

|                      | ด้านที่ 6 การจัดกา | รภายในและธรรมาภิบาล > | >> บันทึกข้อมูลการจัดเช่ | ก็บภาษีที่ดินและสิ่งปลูกสร้าง |            |                                          |           |           |           | REGO                                                                                                    |
|----------------------|--------------------|-----------------------|--------------------------|-------------------------------|------------|------------------------------------------|-----------|-----------|-----------|----------------------------------------------------------------------------------------------------|
| :สิง                 | เงื่อนไขการค้นหา   |                       |                          |                               |            |                                          |           |           |           |                                                                                                    |
| าาร                  | จังหวัด            | สกลนคร                |                          |                               |            | อำเภอ                                    | วานรนิวาส |           |           |                                                                                                    |
|                      | aun.               | อบต.มาคำ              |                          |                               |            | ปังบประมาณ                               | -ทังหมด-  |           |           | *                                                                                                    |
|                      |                    |                       |                          |                               | duo az     | - All All All All All All All All All Al |           |           |           |                                                                                                    |
| ฐาน<br>*             |                    |                       |                          |                               |            |                                          |           |           |           |                                                                                                    |
| การนำ                |                    |                       |                          |                               |            |                                          |           |           |           |                                                                                                    |
| สนและ                | ສຳດັບ 🔺            | จังหวัด               | อำเภอ                    | əun.                          | ปีจบประมาณ | หมวดที่ 1                                | หมวดที่ 2 | หมวดที่ 3 | หมวดที่ 4 |                                                                                                    |
| าาษีที่ดิน           | 1                  | anauas                | วานรนิวาส                | อบต.นาคำ                      | 2564       | 1                                        | 1         | 1         | 1         | <ul> <li>2</li> <li>2</li> <li>3</li> <li>4</li> <li>4</li></ul> |
|                      | 2                  | anauas                | วานรนิวาส                | อบต.นาคำ                      | 2565       | x                                        | х         | x         | x         | 00                                                                                                    |
| ภชน                  | หน้าละ 10          | รายการ 👻              |                          |                               | 1 ຄົ້ວ 2 ຈ | nn 2                                     |           |           |           |                                                                                                    |
| LHR)                 |                    |                       |                          |                               |            |                                          |           |           |           |                                                                                                    |
| u 5 O                |                    |                       |                          |                               |            |                                          |           |           |           |                                                                                                    |
| ของ                  |                    |                       |                          |                               |            |                                          |           |           |           |                                                                                                    |
| ามร่วม<br>อปท.       |                    |                       |                          |                               |            |                                          |           |           |           |                                                                                                    |
| จ์การใช้<br>ร้องที่น |                    |                       |                          |                               |            |                                          |           |           |           |                                                                                                    |
| ชาชน                 |                    |                       |                          |                               |            |                                          |           |           |           |                                                                                                    |
| มในการ               |                    |                       |                          |                               |            |                                          |           |           |           |                                                                                                    |
| าาษีที่ดิน           |                    |                       |                          |                               |            |                                          |           |           |           | OWS<br>ctivate Windows.                                                                                                    |
| péns                 |                    |                       |                          |                               |            |                                          |           |           |           |                                                                                                    |

จะมีหน้าบันทึกข้อมูลให้ดังรูป เลื่อนแถบสีเทาด้านข้างจอ เพื่อดำเนินการบันทึกตามลำดับ ดังนี้

| N MENU                                                                     | ด้านที่ 6 การจัดการภายในและเ | รรรมาภิมาล >> มันทึกข้อมูลการจัดเก็บภาษีที่ดินและสิ่งปลูกสร้าง                       |                                 |           |                                 |
|----------------------------------------------------------------------------|------------------------------|--------------------------------------------------------------------------------------|---------------------------------|-----------|---------------------------------|
| ต้านที่ 1 สาธารณสุขขละสิ่ง<br>เสือบ                                        | ยอมูลทั่วtu                  |                                                                                      |                                 |           |                                 |
| ด้านที่ 2 แว้ตกรรมและการ                                                   | อังหวัด                      | anauns                                                                               |                                 |           |                                 |
| ກ                                                                          | อำเภอ                        | ระเรติราส                                                                            |                                 |           |                                 |
| ด้านที่ 3 สาธารณภัย                                                        | oun.                         | องตามพับ                                                                             |                                 |           |                                 |
| ด้านที่ 4 โครงสร้างพื้นฐาน                                                 | ป้อมประมาณ                   | 2564                                                                                 |                                 |           |                                 |
| ด้านที่ 5 การบริหารจัดการปก                                                |                              |                                                                                      |                                 |           |                                 |
| ต้านที่ 6 การจัดการภาษในขละ<br>มาที่เกล                                    |                              | กายีระหรือบและที่ดีน ( ป้อนประมาณ2562 )                                              |                                 | 35.530.00 | unn                             |
| เป็นซึ่งที่สามออกราวิจะในเตอร์ได้ดีม                                       |                              | กายีปารุงก้องที่ (DauUsiana 2562.)                                                   |                                 | 55.409.62 | บาท                             |
| และส่งปลูกสร้าง (ภถม.)                                                     |                              | 530                                                                                  |                                 | 90,939.62 | unn                             |
| ชือมูลกะเบียนก้องซึน                                                       |                              |                                                                                      |                                 |           |                                 |
| ข้อมูลการช่วยเหลือประชาชน                                                  |                              | and the second a second as the first an iteration                                    |                                 |           |                                 |
| doya LPA                                                                   | Hubon 1 degemechanisaou      | umonoutai avugnas to 02964 (tu 30n 30 hubnuu 2964)                                   |                                 |           |                                 |
| ข้อมูลบุคลากรก้องกัน (LHR)                                                 |                              | 11 อำนวนผู้เสียภาษีทั้งหมด ตามหนังสือขวังประเมินภาษีที่ดินและสิ่งปลูกสร้าง (ก.ต.ส.6) |                                 | 908       | 510                             |
| มือมูลแผนพัฒนาก้องดิน 5 ปี                                                 |                              | 12 จำนวนเงินภาษิทั้งหมด ตามหนึ่งสือแจ้งประเมินภาษิที่ดินและสิ่งปลุกสร้าง (ก.ต.ส.6)   |                                 | 10.935.10 | บาก                             |
| รายรับอริง-รายงายอริงของ<br>อนุ่ท                                          |                              | 133 damentaria anno anno anno anno antidam a buta                                    |                                 |           | 2000                            |
| การจัดทำหวามตกลงความร่วม                                                   |                              | 121 จานวนเงินทาย ตามแบบแสดงรายการคานวณทายทอนและสังบลูก                               | asia (n.o.a.7)                  |           |                                 |
| มือระหว่างประเทศของ อปก.                                                   |                              | riouaom0                                                                             | 109.351.00 Unn                  |           |                                 |
| แบบสำรวจความประสงค์การใช้<br>ชื่อชงค์กรปาครองส่วนท้องกัน<br>เป็นทานาอังกฤษ |                              | 1.2.2 จำนวนเงินกาษี ตามแบบแสดงรายการทำนวณกาษีอาการขุด/ห้อง                           | ຊດ (ກ.ຕ.ສ.ສ)(ຄຳໃນໄດ້ ໃຫ້ເຕີມ O) |           |                                 |
| ข้อมูลศูนย์ช่วยเหลือประชาชน                                                |                              | ก่อบสดภาษี                                                                           | 0.00 Unn                        |           |                                 |
| ข้อมูลศูนย์ปฏิบัติการร่วมขันการ<br>ช่วยเหลือประชายน                        |                              | 1.3 อำนวนเงินกาษีที่จัดเก็บได้จริง (รวมเดี้ยปรับและเงินเพิ่ม)                        |                                 | 10.935.18 | บาท                             |
| บันทึกข้อมูลการจัดเกินภาษีที่ดิน<br>หละส่วนโลกสร้าง                        |                              | 1.4 อำนวนอันกาษีที่ผ้างอ่าระ เข้าไม่มี ให้เดิม 0)                                    |                                 | 0.00      | Go to Settings to activate Wind |
| ขอมูลเกี่ยวกับหนี้ขององศ์กร                                                |                              | 15 จำนวนผู้ค้างข่าระกาษี (ถ้าไปมี ให้เดิม 0)                                         |                                 | 0         | 510                             |

### หมวดที่ ๑ การบันทึกข้อมูลเกี่ยวกับการจัดเก็บภาษีที่ดินและสิ่งปลูกสร้าง ปี ๒๕๖๔

๑.๑ จำนวนผู้เสียภาษีทั้งหมด ตามหนังสือแจ้งการประเมินภาษีที่ดินและสิ่งปลูกสร้าง (ภ.ด.ส.๖)

จำนวน ......๙๙๙...... ราย

๑.๒ จำนวนเงินภาษีทั้งหมด ตามหนังสือแจ้งการประเมินภาษีที่ดินและสิ่งปลูกสร้าง (ภ.ด.ส. ๖) จำนวน ...๑๐,๙๓๕.๑๘ บาท

๑.๒.๑ จำนวนเงินภาษี ตามแบบแสดงรายการคำนวณภาษีที่ดินและสิ่งปลูกสร้าง (ภ.ค.ส.๗) ก่อนลดภาษีจำนวน .....๑๐๙,๓๕๑.๘๐. บาท

๑.๒.๒ จำนวนเงินภาษี ตามแบบแสดงรายการคำนวณภาษีอาคารชุด/ห้องชุด (ภ.ด.ส.๘)

ก่อนลดภาษีจำนวน ..................บาท

| ๑.๓ จำนวนเงินภาษีที่จัดเก็บได้จริง           | จำนวน .๑๐,๙๓๕.๑๘ บาท  |
|----------------------------------------------|-----------------------|
| ๑.๔ จำนวนเงินภาษีที่ค้างชำระ                 | จำนวน <u>0.00</u> บาท |
| <ol> <li>๑.๕ จำนวนผู้ค้างชำระภาษี</li> </ol> | จำนวนบาท              |
|                                              |                       |

\*\* ตัวเลขการเงินมีทศนิยม ไม่เกิน ๒ ตำแหน่ง

ตัวอย่างการบันทึกหมวดที่ ๑ ข้อมูลเกี่ยวกับการจัดเก็บภาษีที่ดินและสิ่งปลูกสร้าง ปี ๒๕๖๔

| 1.1 จำนวนผู้เสียภาษีทั้งหมด ตามหนังสือแจ้งประเมินภาษีที่ดินและสิ่งปลูก<br>(ภ.ด.ส.6) | สร้าง                                  |               | 988 *       | ราย |
|-------------------------------------------------------------------------------------|----------------------------------------|---------------|-------------|-----|
| 1.2 จำนวนเงินภาษีทั้งหมด ตามหนังสือแจ้งประเมินภาษีที่ดินและสิ่งปลูก<br>(ภ.ด.ส.6)    | เร้าง                                  |               | 10,935.18 * | บาท |
| 1.2.1 จำนวนเงินภาษี ตามแบบแสดงรายการคำนวถ                                           | มภาษีที่ดินและสิ่งปลูกสร้าง (ภ.ด.ส.7)  |               |             |     |
| ก่อนลดภาษี                                                                          | 109,351.80                             | บาท           |             |     |
| 1.2.2 จำนวนเงินภาษี ตามแบบแสดงรายการคำนวย                                           | มภาษีอาคารชุด/ห้องชุด (ภ.ด.ส.8)(ถ้าไม่ | มี ให้เติม O) |             |     |
| ก่อนลดภาษี                                                                          | 0.00                                   | บาท           |             |     |
| 1.3 จำนวนเงินภาษีที่จัดเก็บได้จริง (รวมเบี้ยปรับและเงินเพิ่ม)                       |                                        |               | 10,935.18   | บาท |
| 1.4 จำนวนจินภาษีที่ค้างชำระ (ถ้าไม่มี ให้เติม O)                                    |                                        |               | 0.00        | บาท |
| 15 จำนวนผัค้างช่ำระกาษี (ถ้าไม่มี ให้เติม 0)                                        |                                        |               |             | ราย |

หมวดที่ ๒ การบันทึกข้อมูลแบบแสดงรายการประเมินและคำนวณภาษี (อัพโหลดไฟล์ excel เท่านั้น)
 ๒.๑ ราคาประเมินทุนทรัพย์ที่ดินและสิ่งปลูกสร้าง (ภ.ด.ส.๑) browse
 ๒.๒ ราคาประเมินทุนทรัพย์ห้องชุดตามกฎหมายว่าด้วยอาคารชุด (ภ.ด.ส.๒) browse
 ๒.๓ แบบแสดงรายการคำนวณรายการภาษีที่ดินและสิ่งปลูกสร้าง (ภ.ด.ส.๓) browse
 ๒.๔ แบบแสดงรายการคำนวณรายการภาษีอาคารชุด/ห้องชุด (ภ.ด.ส.๘) browse
 ๒.๕ กรณีไฟล์ตาม ๒.๑-๒.๔ มีขนาดใหญ่ไม่สามารถ browse ได้ ให้รวมไฟล์ทั้งหมดเป็นไฟล์ ZIP
 หรือ RAR แล้วฝากไฟล์ขึ้นเว็ปที่ให้บริการ แล้ว copy link ที่ฝากไฟล์นั้นวางลงในช่องข้อมูลนี้

### ตัวอย่างการบันทึกหมวดที่ ๒ ข้อมูลแบบแสดงรายการประเมินและคำนวณภาษี

| หมวดที่ 2 ข้อมูลแบบแสดงรายการประเบินและค่ำนวณภาษี (อัฟโหลดไฟล์ excel เท่านั้น)                                                                                                    |                                                                                            |
|----------------------------------------------------------------------------------------------------|--------------------------------------------------------------------------------------------|
| 2.1 ราคาประเมินทุนทรัพย์ที่ดินและสิ่งปลูกสร้าง (ก.ด.ส.1)                                                                                                    | Choose File No file chosen<br>2564/47/4708/4039/4039_2564_01.xlsx 🛓 ดาวมโหลด               |
| 2.2 ราคาประเมินทุนทรัพย์ห้องชุดตามกฎหมายว่าด้วยอาคารชุด (ภ.ด.ส.2)                                                                                                    | Choose File No file chosen                                                                 |
| 2.3 แบบแสดงรายการคำนวณรายการภาษีที่ดีนและสิ่งปลูกสร้าง<br>(ก.ต.ส.7)                                                                                                    | <u>Choose File</u> No file chosen<br>2564/47/4708/4039/4039_2564_07.xlsx <b>≵</b> ดาวนโหลด |
| 2.4 แบบแสดงรายการคำนวณรายการภาษีอาคารชุด/ห้องชุด (ภ.ด.ส.8)                                                                                                    | Choose File No file chosen                                                                 |
| 25 ทรณีไฟล์ตาม 2.1-2.4 มีขนาดใหญ่ไปสามารถ browse ได้ ให้รวมไฟล์<br>ทั้งหมดเป็นไฟล์ ZIP หรือ RAR แล้วฝาทไฟล์ขึ้นเว็บที่ให้บริการ แล้ว<br>copy link ที่ฝากไฟล์นั้น วางลงในช่องข้อมูลนี้ |                                                                                            |
|                                                                                                    |                                                                                            |

\*\* กรณีไฟล์ข้อมูลที่ไม่ใช่ excel จะไม่สามารถ browse ขึ้นในระบบได้ ต้องแปลงไฟล์ให้อยู่ในตระกูล เท่านั้น หากไม่สามารถ browse file ตามข้อ ๒.๑,๒.๔ ขึ้นระบบได้ เนื่องจากไฟล์มีขนาดใหญ่ หรือมีปัญหาของ Internet ให้เลือกทำในข้อ ๒.๕

#### หมวดที่ ๓ การบันทึกรายงานการจัดทำแผนที่ภาษีและทะเบียนทรัพย์สิน

ให้เลือกผลการดำเนินการจัดทำแผนที่ภาษีและทะเบียนทรัพย์สินว่าดำเนินการเสร็จแล้ว หรืออยู่ ระหว่างกำลังดำเนินการ โดยมีหัวข้อที่ต้องรายงาน ดังนี้ ๓.๑ การจัดทำแผนที่แม่บท ๓.๒ การจัดทำแผนที่ภาษีและทะเบียนทรัพย์สิน

### ตัวอย่างการบันทึกหมวดที่ ๓ การบันทึกรายงานการจัดทำแผนที่ภาษีและทะเบียนทรัพย์สิน

| หมวดที่ 3 การจัดทำแผนที่ภาษีและทะเบียนทรัพย์สิน |                                      |
|-------------------------------------------------|--------------------------------------|
| 3.1 การจัดทำแผนที่แม่บท                         | (เสร็จแล้ว 🗸                         |
| 3.2 การจัดทำแผนที่ภาษีและทะเบียนทรัพย์สิน       | -กรุณาเลือก-<br>อยู่ระหว่างดำเนินการ |
|                                                 | เสร็จแล้ว                            |
|                                                 |                                      |

### หมวดที่ ๔ การบันทึกข้อมูลรายงานประเด็นปัญหาทางกฎหมาย ทางปฏิบัติและข้อเสนอแนะ

ให้เลือกบันทึกข้อมูลรายงานตามหัวข้อดังต่อไปนี้

- ๔.๑ ปัญหาทางกฎหมาย (สามารถเลือกได้มากกว่า ๑ ข้อ)
- ๔.๒ ปัญหาในทางปฏิบัติ (สามารถเลือกได้มากกว่า ๑ ข้อ)

๔.๓ ข้อเสนอแนะ

๔.๓.๑ ข้อเสนอแนะด้านกฎหมาย

<.๓.๒ ข้อเสนอแนะทางปฏิบัติ

## ตัวอย่างการบันทึกหมวดที่ ๔ การบันทึกข้อมูลรายงานประเด็นปัญหาทางกฎหมาย

| หมวดที่ 4 ประเด็นปัญหาทางกฎหมาย ทางปฏิบัติและข้อเสนอแนะ                        |                               |
|--------------------------------------------------------------------------------|-------------------------------|
| 4.1 ปัญหาทางกฎหมาย (สามารถเลือกได้มากกว่า 1 ข้อ)                               |                               |
| 🗆 4.1.1 นิยามสิ่งปลูกสร้างไม่ชัดเจน ไม่ครอบคลุมสิ่งปลูกสร้างที่เคยเสียภาษีโรงเ | รือน (มาตรา 5)                |
| 🗆 4.1.2 ยกเว้นภาษ์ไม่ครบถ้วน เป็นธรรม (มาตรา 8 มาตรา 40 และมาตรา 73)           |                               |
| 🗆 4.1.3 ระยะเวลาการสำรวจ ไม่สอดคล้องกับข้อเท็จจริง (มาตรา 9 มาตรา 39 ม         | าตรา 53 มาตรา 54 และมาตรา 73) |
| 🗆 4.14 การแจ้งหนังสือ คำสั่ง (มาตรา 13)                                        |                               |
| 🗆 4.15 ไม่มีเจ้าหน้าที่ยึดอายัด (มาตรา 63)                                     |                               |
| 🗆 4.1.6 อัตราภาษีไม่เป็นธรรม (มาตรา 94)                                        |                               |
| 🗆 4.1.7 ไม่ให้ปัดเงินภาษีที่มีเศษสตางค์                                        |                               |
| 🗹 4.18 กรณีเป็นกรรมสิทธิร่วม                                                   |                               |
| 🗆 4.19 อื่นๆ ระบุ                                                              |                               |
|                                                                                |                               |
| 4.2 ปัญหาในทางปฏิบัติ (สามารถเลือกได้มากกว่า 1 ข้อ)                            |                               |
| 🗆 4.2.1 ไม่มีเครื่องมือที่ช่วยจัดเก็บภาษี                                      |                               |
| 🗆 4.2.2 มีภาระค่าใช้จ่ายเพิ่มขึ้น                                              |                               |
| 🗹 42.3 แนวเขต อปท. ไม่ชัดเจน และทับซ้อนกัน                                     |                               |
| 🗹 42.4 การคำนวณภาษียุ่งยาก ชับช้อน                                             |                               |
| 🗹 42.5 ข้อมูลที่ อปท. ได้รับจากหน่วยงานอื่น ไม่เป็นปัจจุบัน                    |                               |
| 🗆 42.6 หลักเกณฑ์การประเมิณราคาทุนทรัพย์ไม่ชัดเจน                               |                               |
| 🗆 42.7 ผู้เสียภาษีขาดความรู้ความเข้าใจมีข้อไต้แย้งกับเจ้าหน้าที่               |                               |
| 🗆 42.8 บุลคลากรไม่เพียงพอและไม่มีความรู้ด้านสารสนเทศภูมิศาสตร์                 | Activate W                    |
| 🗆 429 อื่นๆ ระบุ                                                               | Go to Settings                |
|                                                                                |                               |

\*\* ต้องบันทึก ชื่อ – สกุล และเบอร์มือถือของผู้รายงานข้อมูล เพื่อความสะดวกในการติดต่อประสานงาน

**หมวดที่ ๕ การบันทึกรายงานการเตรียมความพร้อมเพื่อใช้งาน LTAX Online** ให้ อปท.บันทึกข้อมูล ดังนี้ ๕.๑ ข้อมูลทะเบียนทรัพย์สินในเขต อปท. (เท่าที่สำรวจได้ ปีต่อไปอาจเพิ่มขึ้นได้อีก) เพื่อประมาณ การพื้นที่ในการจัดเก็บข้อมูลของระบบที่ server จะต้องรองรับในอนาคต

| ๕.๑.๑ จำนวนเจ้าของกรรมสิทธิ์หรือผู้     | เช่น    | <u>ต,ดด</u> ุต ราย      |
|-----------------------------------------|---------|-------------------------|
| ๕.๑.๒ จำนวนเจ้าของกรรมสิทธิ์            | เช่น    | ออ ราย                  |
| ๕.๑.๓ จำนวนที่ดิน (มีเอกสารสิทธิและไม่ม | มืเอกสา | รสิทธิ) เช่น ๔,๓๖๒ แปลง |
| ๕.๑.๔ จำนวนสิ่งปลูกสร้าง                | เช่น    | <u>ด,ุ๓ดฺ๓</u> หลัง     |
| ๕.๑.๕ จำนวนอาคารชุด/ห้องชุด             | เช่น    | หลัง                    |
| ๕.๑.๖ จำนวนป้าย                         | เช่น    | ศีว                     |

#### ตัวอย่างการบันทึกหมวดที่ ๕.๑ ข้อมลทะเบียนทรัพย์สินในเขต อปท.นาคำ

| ¥                                                                     |       |      |
|-----------------------------------------------------------------------|-------|------|
| หมวดที่ 5 การเตรียนความพร้อมเพื่อใช้งาน LTAX Online                   |       |      |
| 5.1 ข้อมูลทะเบียนทรัพย์สินในเขต อปท.                                  |       |      |
| 5.11 จำนวนเจ้าของกรรมสิทธิ์หรือผู้ครอบครอง (ตามาฏหมาย<br>ภาษีที่ดีนฯ) | 3,113 | ราย  |
| 5.12 จำนวนเจ้าของกรรมสิทธิ์ (ตามกฎหมายภาษีป้าย)                       | 66    | ราย  |
| 5.13 จำนวนที่ดิน (มีเอกสารสิทธิและไม่มีเอกสารสิทธิ)                   | 4,362 | แปลง |
| 5.1.4 จำนวนสิ่งปลูกสร้าง                                              | 1,313 | หลัง |
| 5.1.5 จำนวนอาคารชุด/ห้องชุด                                           | 0     | ห้อง |
| 5.16 จำนวนป้าย                                                        | 86    | ປ້າຍ |
|                                                                       |       |      |

๕.๒ ข้อมูลแผนที่แม่บท สำหรับ อปท. ที่จัดทำแผนที่แม่บทเสร็จแล้ว เพื่อนำไป browse ขึ้นระบบ ตามรหัสของ อปท. แต่ละแห่ง จะช่วยแก้ปัญหาในการใช้งานบางลักษณะที่ไม่สมบูรณ์ ให้เกิดความพร้อมใน การใช้ งานยิ่งขึ้น ซึ่งไฟล์ทั้งหมดในกรณีที่เป็นการจัดทำในโปรแกรม LTAX ๓๐๐๐ ข้อมูลทั้งหมดจะอยู่ โฟลเดอร์ D:/LTAXGISMAP/DATA หากเป็นการจัดทำโดยโปรแกรมอื่นก็จะเก็บไว้ในโฟลเดอร์ใกล้เคียงกัน ให้ ไปที่โฟลเดอร์ที่ เก็บไฟล์แผนที่แม่บท แล้วใช้โปรแกรม ZIP หรือ RAR ในการรวมไฟล์แต่ละข้อย่อย ก่อน browse ขึ้นระบบ หรือ สร้าง Link สำหรับเก็บไฟล์แล้ว copy link ที่ฝากไฟล์นั้น วางลงในช่องข้อมูล

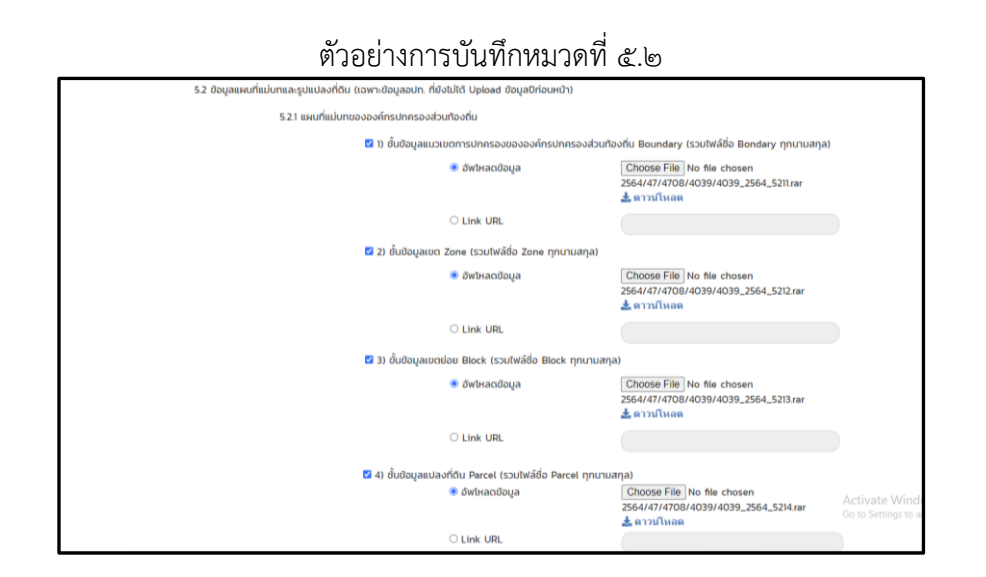

๕.๓ ระบบการจัดทำแผนที่ภาษีและทะเบียนทรัพย์สิน สามารถเลือกบันทึกรายงานได้มากกว่า ๑ ข้อ ส่วนกรณีที่ไม่ได้ใช้โปรแกรม LTAX ๓๐๐๐ ก็สามารถ แจ้งข้อมูลตาม ๕.๑ – ๕.๒ ได้

> ตัวอย่างการบันทึกหมวดที่ ๕.๓ บันทึกการจัดทำแผนที่ภาษีและทะเบียนทรัพย์สิน

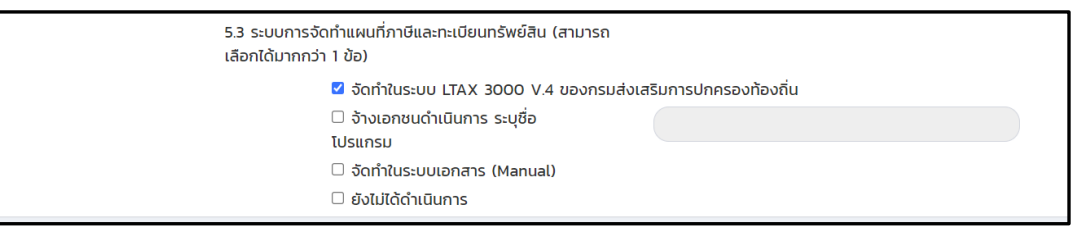

~ ബ് ~

~ ಡ ~

| U                                                        | U                                         |                                                                                                | 10               |
|----------------------------------------------------------|-------------------------------------------|------------------------------------------------------------------------------------------------|------------------|
|                                                          | 🖲 อัฟไหลดข้อมูล                           | ์ Choose File No file chosen<br>2564/47/4708/4039/4039_2564_5212.rar<br>≵ ดาวนโหลด             |                  |
|                                                          | O Link URL                                |                                                                                                |                  |
| 🖬 3) ขั้นข้อมูลเขต                                       | าย่อย Block (รวมไฟล์ชื่อ Block ทุกนามสก   | ja)                                                                                            |                  |
|                                                          | 🖲 อัพโหลดข้อมูล                           | <u>Choose File</u> No file chosen<br>2564/47/4708/4039/4039_2564_5213.rar<br><b>±</b> ดาวบโหลด |                  |
|                                                          | O Link URL                                |                                                                                                |                  |
|                                                          | de la consta a consta a                   |                                                                                                |                  |
| 🖬 4) ຮັບປອນູລແປລ                                         | ลงที่ดิน Parcel (รวมโฟลชื่อ Parcel ทุกนาม | มสกุล)                                                                                         |                  |
|                                                          | 🖲 อัฟไหลดชื่อมูล                          | <u>Choose File</u> No file chosen<br>2564/47/4708/4039/4039_2564_5214.rar<br><b>±</b> ดาวมโหลด |                  |
|                                                          | O Link URL                                |                                                                                                |                  |
| 5.2.2 การปรับปรุงข้อมูลที่มีการโอนกรรม                   | มสิทธิ์หรือสิทธิครอบครองหรือการจดทะเบียเ  | นการเช่าในที่ดินและสิ่งปลูกสร้าง (ตามมาตรา 10)                                                 |                  |
| 🗆 ດຳເບັນກາຣເປັນປ                                         | ประจำทุกเดือน                             |                                                                                                |                  |
| 🗹 ดำเนินการเป็นป                                         | Jsะจำทุกปี                                |                                                                                                |                  |
| 🗌 ยังไม่ดำเนินการ                                        |                                           |                                                                                                |                  |
| 5.3 ระบบการจัดทำแผนที่ภาษีและทะเบียนทรัพย์สิน (สามารถเลื | เอกได้มากกว่า 1 ข้อ)                      |                                                                                                |                  |
| 🖬 จัดทำในระบบ LTAX 3000 V.4 ของก                         | กรมส่งเสริมการปกครองท้องถิ่น              |                                                                                                |                  |
| 🗌 จ้างเอกชนดำเนินการ ระบุชื่อไปรแกรม                     | U                                         |                                                                                                |                  |
| 🗌 จัดทำในระบบเอกสาร (Manual)                             |                                           |                                                                                                |                  |
| 🗆 ยังไม่ได้ด่าเนินการ                                    |                                           |                                                                                                |                  |
|                                                          | <b>×</b>                                  |                                                                                                |                  |
|                                                          | บันทึกข้อมูล                              |                                                                                                | Activate Windows |

ตรวจสอบการบันทึกข้อมูล ให้ครบถ้วน ถูกต้อง ก่อนกดบันทึกข้อมูลตามรูปด้านล่าง

เมื่อบันทึกข้อมูลแล้ว สามารถแก้ไขได้ จนกว่าจะมีการปิดระบบ และเมื่อแจ้งปิดระบบแล้วจะไม่ สามารถบันทึกข้อมูลได้อีกต่อไป ต้องติดต่อเจ้าหน้าที่เท่านั้น

\* อ้างอิงจากระบบข้อมูลกลางองค์กรปกครองส่วนท้องถิ่น